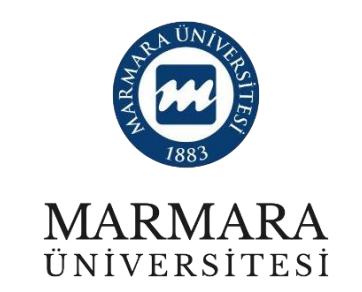

# 2024 PROJE DÖNEMİ ERASMUS+ KA131 ÖĞRENCİ STAJ HAREKETLİLİĞİ ONLINE BAŞVURU KILAVUZU

## BAŞVURU TARİHLERİ: 18.02.2025 – 05.03.2025

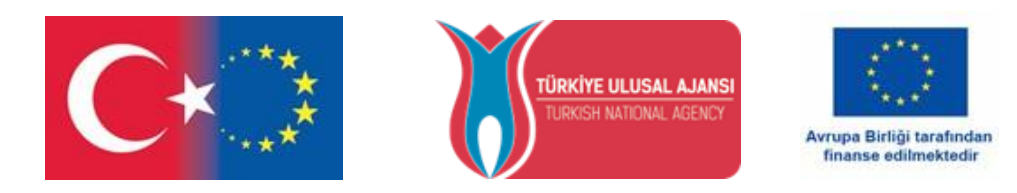

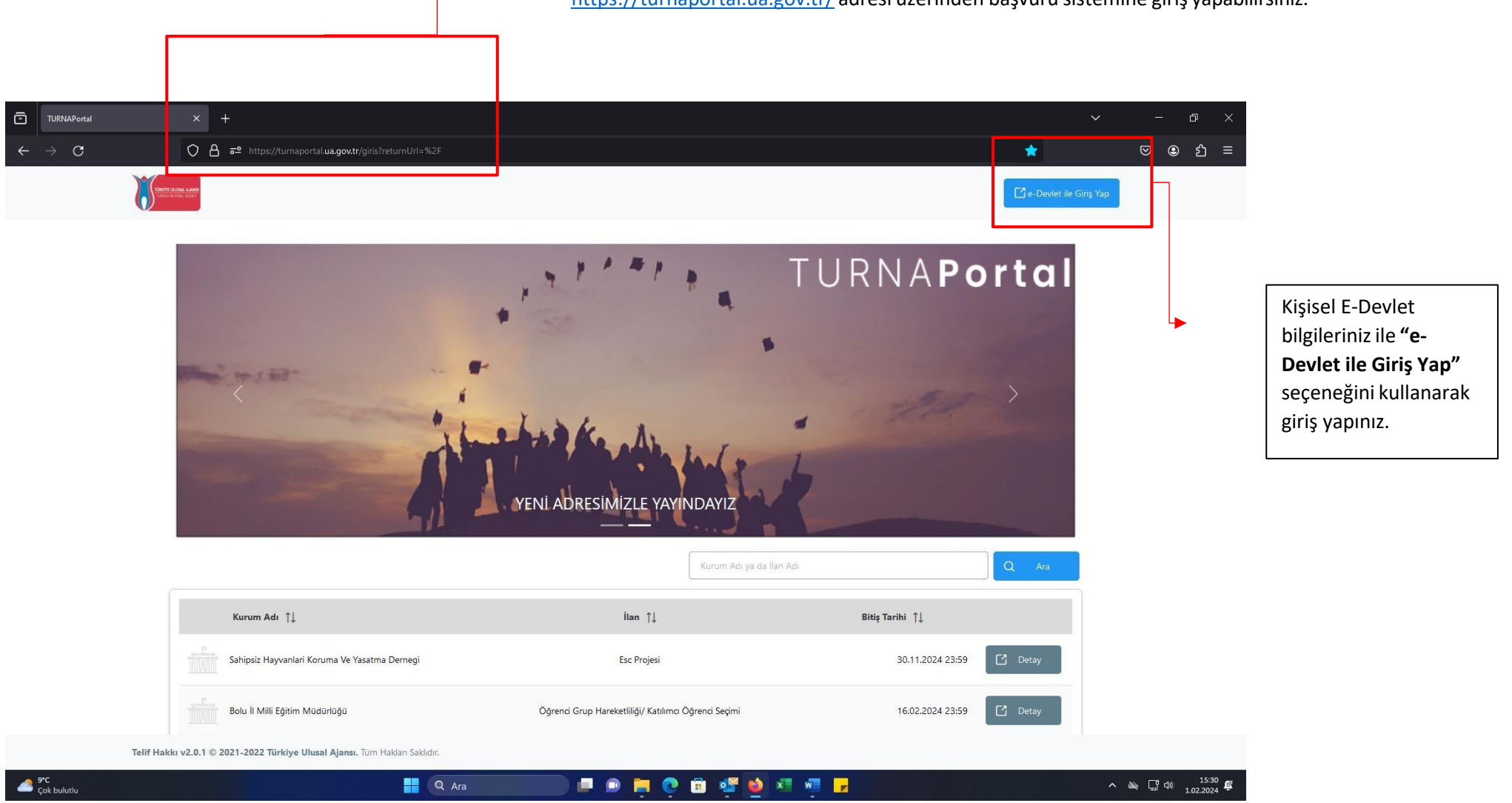

https://turnaportal.ua.gov.tr/ adresi üzerinden başvuru sistemine giriş yapabilirsiniz.

ÖNEMLİ: Adayların T.C. Kimlik Numaraları ile e-Devlet Başvuru Portalı'na giriş yaptıktan sonra MARMARA ÜNİVERSİTESİ'NİN 2024 Sözleşme Dönemi Erasmus+ Ka131 Öğrenci Staj Hareketliliği Başvuru Çağrısı ilanını bulmaları ve bu ilana başvurmaları gerekmektedir! Başvuru sisteminde Üniversitemize ait başka aktif ilanlarda bulunmakta olup, başvurduğunuz ilanın Üniversitemiz Erasmus+ KA131 Öğrenci Staj Hareketliliği ilanı olmasına dikkat ediniz.

| Bireysel $\equiv$       | İlan Adı                                                            | Son Başvuru Tarihi Başvuru Durum Başvuru Sonuç                                                                                                    |
|-------------------------|---------------------------------------------------------------------|----------------------------------------------------------------------------------------------------|
| Profil     Basvurularım | ERASMUS+ KA131 ÖĞRENCİ STAJ HAREKETLİLİĞİ (2022 SÖZLEŞME DÖNEMİ)    | 09.06.2023 23:59                                                                                                    |
| THY Indirim Kodu        | ERASMUS+ KA131 ÖĞRENCİ ÖĞRENİM HAREKETLİLİĞİ - 2022 SÖZLEŞME DÖNEMİ | 03.04.2023 23:59 Geçersiz Başvuru                                                                                                    |
|                         | MARMARA ÜNİVERSİTESİ 2020 SÖZLEŞME DÖNEMİ ERASMUS+ KA107 ÖĞRENCİ ST | 27.03.2023 23:59 Geçersiz Başvuru                                                                                                    |
|                         |                                                                     | <ul> <li>"Öğrenci Staj Hareketliliği<br/>Erasmus+ Ka131 Başvuru Çağrısı<br/>(2024 Sözleşme Dönemi)" ilanının<br/>yanında bulunan mavi kutucuğa<br/>tıklayarak başvurunuzu</li> </ul> |

|                          | Başvuru Onay Formu                                                                                                    | ×                                                                                  |   |   |
|--------------------------|----------------------------------------------------------------------------------------------------|------------------------------------------------------------------------------------|---|---|
| İlan Adı                 | Öğrenciler hareketlilik için yapacakları seyahat, konaklama, sağlık, sigorta vb. tüm masraflarından kendileri sorumlu olacaklardır.                                                                                                    |                                                                                    | • |   |
| ERASMUS+ KA131 ÖĞRE      | Final Notu<br>Konuyla ilgili tüm sorular için aşağıdaki mail adresi üzerinden Uluslararası İlişkiler ve Akademik İşbirliği Ofisi'ne ulaşabilirsiniz:                                                                                                    |                                                                                    |   | ٥ |
| ERASMUS+ KA131 ÖĞRE      | erasmus@marmara.edu.tr                                                                                                    |                                                                                    |   |   |
| MARMARA ÜNİVERSİTESİ     | Başvurularınızda başanlar dileriz,<br>Uluslararası İlişkiler ve Akademik İşbirliği Ofisi/ Marmara Üniversitesi                                                                                                    |                                                                                    |   |   |
|                          | <ul> <li>[1]Eczacilik, Tip veya Diş Hekimliği fakültelerinden mezun olarak merkezi sınavlarla (TUS, DUS, EUS) Marmara Üniversitesi'ne yerleştirilerek uzmanlık eğitimine devam eden kişiler, ilgili yükseköğretim kurumunun kayıtlı öğrencisi statüsünü taşımıyorlarsa Erasmus öğrenci hareketliliğinden yararlanamazlar.</li> <li>[2] Mezuniyet sonrası faaliyet gerçekleştirilebilmesi için tanınan süre, proje kapsamında Erasmus Staj Hareketliliklerinin tamamlanabilmesi için ilanda belirtilen son tarihi geçemez.</li> <li>[3] Muharip gaziler ve bunların eş ve çocukları ile harp şehitlerinin eş ve çocuklarının yanı sıra 12/4/1991 tarih ve 3713 sayılı Terörle Mücadele Kanunu'nun 21. Maddesine göre "kamu görevlireininden yurtiçinde ve yurtdışında görevlerini ifa ederlerken veya sıfatları kalkmış olsa bile bu görevlerini yapmalarından dolayı terör eylemlerine muhatap olarak yaralanan, engellü hâle gelen, olen veya öldürülenler'in eş ve çocukları ile 23 Temmuz 2016 tarih ve 667 sayılı KHK'nin 7. Maddesi uyarınca, 15 Temmuz 2016 tarihinde gerçekleştirilen darbe teşebbüsü ve terör eylemli ile bu eylemin devamı niteliğindeki eylemler sebebiyle hayatını kaybedenlerin eş ve çocukları veya malul olan siviller ile bu kişilerin eş ve çocukları Erasmus - öğrenci hareketliliğine başvurmaları halinde önceliklendirilir.</li> <li>[4] Önceliklendirme için öğrencinin 20 Şubat 2019 tarih ve 30692 sayılı Resmî Gazete'de yayımlanan "Erişkinler İçin Engellilik Değerlendirmesi Hakkında Yönetmelik'te yer alan Engellilik Sağlık Kurulu raporunu ibraz etmesi gerekir.</li> <li>[5] Önceliklendirme için öğrencinin Aile ve Sosyal Politikalar Bakanlığı'ndan hakkında 2828 sayılı Kanun uyarınca koruma, bakım veya barınma kararı olduğuna dair yazıyı ibraz etmesi gerekir.</li> </ul> | 医单子的 医子宫 医外外 医外外 化分子 化分子分子 化分子分子 化分子分子 化分子分子 医外外外的 化合金 化合金 化分子分子 化分子分子 化分子分子 化分子分子 |   |   |
|                          | <ul> <li>[6] Aşağıdaki faaliyetlerden biri ya da birkaçını deneyimleyen stajlar bu kapsamda sayılır: dijital pazarlama (örn. Sosyal medya yönetimi, web analitiği), dijital grafik, mekanik ve mimari tasarım; uygulama, yazılım ve kod ya da web sitesi geliştirme; bilişim sistem ve ağlarının kurulumu, bakımı ve yönetimi, siber güvenlik, veri analitiği, veri madenciliği ve görselleştirmes; programlama, robotik ve yapay zekâ eğitimleri. Genel müşteri hizmetleri, talep oluşturma, veri girişi ya da rutin ofis görevleri bu kapsamda sayılmaz.</li> <li>[7] Adana, Adıyaman, Diyarbakır, Gaziantep, Hatay, Kahramanmaraş, Kilis, Malatya, Osmaniye ve Şanlıurfa illeri ile AFAD Başkanlığı'nın kararlarıyla genele etkili afet bölgesi ilan edilen Batman, Bingöl, Kayseri, Mardin, Niğde, Tunceli illeri ile Sivas'ın Gürün ilçesi</li> <li>Bu şartı kabul etmediğiniz takdirde işleme devam edemezsiniz.</li> </ul>                                                                                                    |                                                                                    |   |   |
| Telif Hakkı v2.0.1 © 202 | Devam Et                                                                                                    |                                                                                    |   |   |
|                          | Bilgilendirme formunu okuduktan sonra<br>kutucuğu işaretledikten sonra "Devam Et"<br>butonuna basarak başvuru işleminizi<br>sürdürebilirsiniz.                                                                                                    |                                                                                    |   |   |

|                                                                              | Ad *                                       |                                                                 |                    | E-Devlet bilgileriniz ile giriş yap<br>bulunan kişisel bilgileriz otoma<br>sisteminden çekilecektir. Dolay<br>güncelleme yapma imkânınız b |
|------------------------------------------------------------------------------|--------------------------------------------|-----------------------------------------------------------------|--------------------|----------------------------------------------------------------------------------------------------|
| Herhangi bir engeliniz var mı?                                               |                                            | Burada yer alan seçeneklerde                                    | en herh            | angi biri ya da birden fazlasının                                                                                                    |
| Şehit/Gazi yakını mısınız?     6 Subat 2023 depremine badlı +10 puan uvgulam | asi kapsaminda ikamet ve akrabalik beloesi | İşaretleme yapıldıktan sonra                                    | belge y            | ükleme alanı açılacaktır.                                                                                                    |
| Devletin koruma, bakım veya barınma altında mısı                             | nız?                                       | Başvuru sırasında konuya ilişl<br>kabul edilen resmi belge vükl | kin Türl<br>even a | kiye Ulusal Ajansı tarafından<br>davların basvurularının                                                                                   |
| Yetim aylığı alıyor musunuz ?                                                |                                            | değerlendirilmesinde ilgili pro                                 | ojenin u           | ıygulama el kitabında belirtilen                                                                                                    |
| Kendiniz veya aileniz muhtaçlık aylığı alıyor mu ?                           |                                            | ilave puan uygulanacaktır. De<br>inceleyiniz.                   | etaylı bi          | ilgi için lütfen çağrı metnini                                                                                                    |
|                                                                              |                                            | ileri >                                                         |                    |                                                                                                    |

et bilgileriniz ile giriş yaptıktan sonra bu alanda ın kişisel bilgileriz otomatik olarak e-Devlet veri inden çekilecektir. Dolayısıyla bu kısımlarda bir leme yapma imkânınız bulunmamaktadır.

Türkiye Ulusal Ajansı. Tüm Hakları Saklıdır.

| 1<br>Kişisel Bilgiler                | 2<br>Eğitim Bilgileri | 3<br>Tercih Bilgileri | 4<br>Yabancı Dil Bilgileri  | 5<br>İletişim Bilgileri | 6<br>Belge Yükleme | 7<br>Onay                  |
|--------------------------------------|-----------------------|-----------------------|-----------------------------|-------------------------|--------------------|----------------------------|
|                                      | ERASMUS+              | KA131 ÖĞRENCİ STAJ H. | AREKETLİLİĞİ (2022 SÖZLEŞMI | E DÖNEMİ)               |                    | <b>IGAL AJARA</b><br>AGARA |
| Üniversite *<br>MARMARA ÜNİVERSİTESİ | i                     |                       |                             |                         |                    |                            |
| - Bölüm/Program                      |                       |                       |                             |                         |                    | ~                          |
| 3. SINIF                             |                       |                       |                             |                         |                    | ~                          |
| Not Ortalamanız *                    |                       |                       |                             |                         |                    |                            |
| Öğrenci Numarası *                   |                       |                       |                             |                         |                    |                            |
| < Geri                               |                       |                       |                             |                         | ite                | eri 🗲                      |

Sistemde öğrenim bilgilerinizin bir kısmı otomatik olarak e-Devlet sistemi üzerinden çekilecektir. "Dönem" ve "Öğrenci Numarası"nı manuel olarak sisteme girmeniz beklenmektedir. Lütfen Öğrenci Numaranızı doğru yazdığınızdan emin olunuz. Hangi dönemde okumakta iseniz dönem

|                                              | 2023 SÖZLEŞME                                 | : DÕNEMİ ERASMUS       | • KA131 ÖĞRENCİ STAJ HARI | EKETLİLİĞİ BAŞVURU ÇAĞ | RISI | Tarre            | RITER ANNS<br>WITCH, ARC |                     | Başvuru aşamasında kabul mektubu<br>yükleyemeyecek olan öğrencilerimiz<br>bu kutucuğu işaretleyerek başvuru<br>islemlerine devam edebilirler. |
|----------------------------------------------|-----------------------------------------------|------------------------|---------------------------|------------------------|------|------------------|--------------------------|---------------------|----------------------------------------------------------------------------------------------------|
| Başvuru sonrası terc                         | ih beyanında bulunacağım                      | n.                     |                           |                        |      |                  |                          | → Sta               | j yapmak istedikleri kurum                                                                                                    |
| radığınız tercih bilgisi yo<br>ercih Listesi | k ise <mark>buradan o</mark> kleyebilirsiniz. |                        |                           |                        | ~    | + 1. Tercihinize | : Ekleyin                | sist<br>öğr<br>tıkl | emde yer almayan<br>encilerimiz, işaretli alana<br>ayarak açılacak ekrandan                                                                   |
| t⊥                                           |                                               |                        | Başvuru Tercihleriniz     |                        |      |                  |                          | tale<br>kur<br>tan  | ep edilen bilgileri girerek<br>rumu sisteme<br>umlayabilirler.                                                                                |
| Staj kabul mektubu                           | nuz var mi?                                   | vararlandiniz mi?      |                           |                        |      |                  | <u> </u>                 |                     | Başvurularını kabul mektubu<br>yükleyerek yapacak olan<br>adayların bu kutucuğu                                                               |
| önem Tercihi<br>2023-2024 Yaz                |                                               |                        |                           |                        |      |                  | ~                        | l L i               | şaretlemesi gerekmektedir.                                                                                                    |
| ] Hareketliliğiniz Dijit                     | al Becerilerin geliştirilmesir                | ne yönelik faaliyetler | capsamına giriyor mu?     |                        |      |                  | 0                        |                     | seviyesinde Erasmus<br>öğrenim ve/veya staj                                                                                                   |
| Aynı başvuru dönen                           | ninde birden fazla başvuru                    | nuz var mı?            |                           |                        |      |                  | U                        |                     | hareketliliğinden<br>faydalanmış olan<br>öğrencilerin bu kutucuğu                                                                             |
|                                              |                                               |                        |                           |                        |      | <b>.</b>         |                          |                     | isaretlemesi gerekmektedir.                                                                                                    |

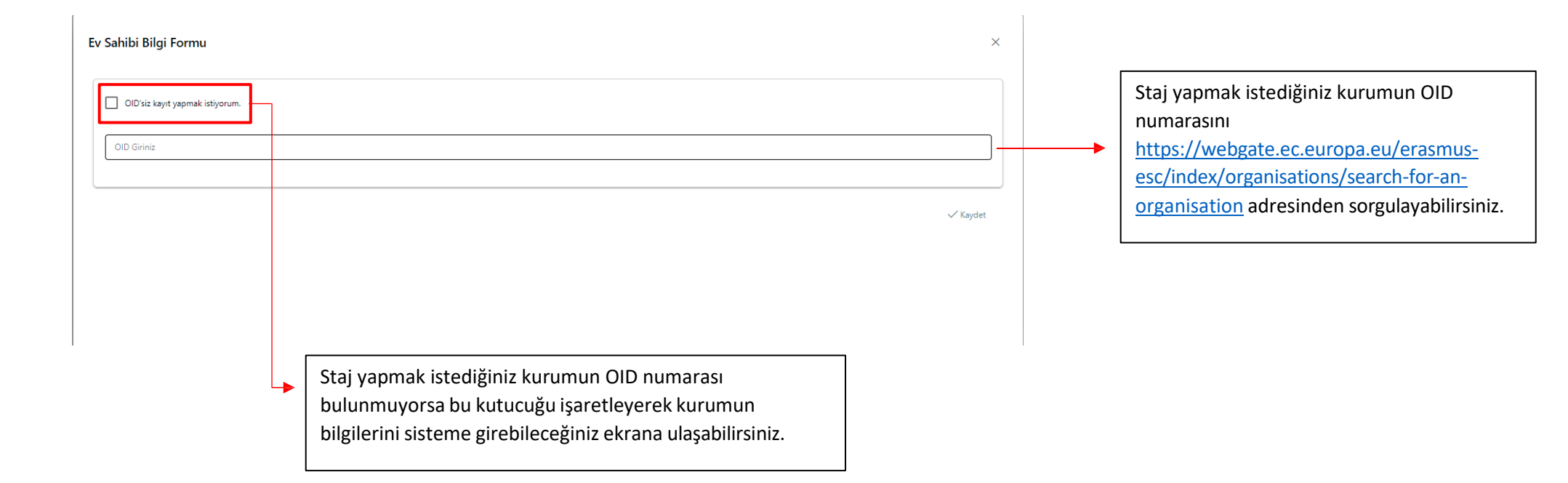

"OID'is kayıt yapmak istiyorum" seçeneğini işaretleyen öğrencilerin sistem üzerinde kurumla ilgili talep edilen bilgileri bu ekranda doldurmaları gerekmektedir. "PIC" yani Participant Identification Code ve Proposal Number alanlarını boş bırakabilirsiniz.

| Ev Sahibi Bilgi Formu           |                 |
|---------------------------------|-----------------|
| OID'siz kayıt yapmak istiyorum. |                 |
| Erasmus Kod                     | Kurum Adı *     |
| PIC                             | Proposal Number |
| Ülke * V                        | Şehir *         |
| Web Site Posta Kodu             | Kurum Telefon   |
| Açık Adres                      |                 |
|                                 |                 |

 $\times$ 

| 1<br>Kişisel Bilgiler                       | 2<br>Eğitim Bilgileri                                                         | 3<br>Tercih Bilgileri                                    | 4<br>Yabancı Dil Bilgileri | 5<br>İletişim Bilgileri | 6<br>Diğer | 7<br>Belge Yükleme | 8<br>Onay | Üniversite<br>tarafındar<br>Yabancı D<br>istediğini: | emiz Yabancı Diller Yüksekokulu<br>n Mart 2025 tarihlerinde yapılaca<br>il Sınavlarından hangisine girmel<br>zi secerek ilerleviniz | k olan<br>‹ |
|---------------------------------------------|-------------------------------------------------------------------------------|----------------------------------------------------------|----------------------------|-------------------------|------------|--------------------|-----------|------------------------------------------------------|----------------------------------------------------------------------------------------------------|-------------|
| Üniversite Yabanı<br>Üniversitenizin yaptığ | 2023 SÖZLEŞMI<br>cı Dil Sınavına Girmek İstiyu<br>ı hangi yabancı dil sınavın | E DÖNEMİ ERASMUS+ K<br>prum.<br>a girmek istiyorsunuz? * | A131 ÖĞRENCİ ÖĞRENİM İ     | HAREKETLİLİĞİ BAŞVURL   | J ÇAĞRISI  |                    | 2         |                                                      |                                                                                                    |             |
| Yabancı Dil                                 | Yabancı D                                                                     | il Sınavı<br>V                                           | Sinav Yili                 | Puan                    |            | + Yabancı Dili     | Ekleyin   |                                                      |                                                                                                    |             |
| < Geri                                      |                                                                               |                                                          |                            |                         |            | i                  | eri       |                                                      | Bu kısmı boş bırakarak<br>ilerleyiniz.                                                                                              |             |

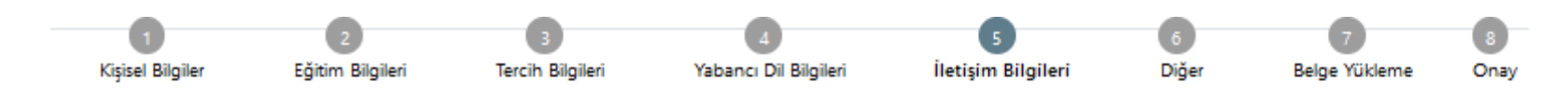

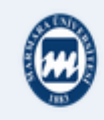

2023 SÖZLEŞME DÖNEMİ ERASMUS+ KA131 ÖĞRENCİ STAJ HAREKETLİLİĞİ BAŞVURU ÇAĞRISI

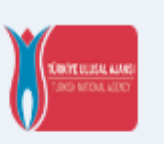

#### Cep Telefonunuz \*

#### Mail Adresiniz \*

| Acil Durum Kisisi |
|-------------------|
|                   |
| *                 |

#### Acil Durum Kişisi Cep Telefonu

05

### İkamet Adresiniz \*

| - 1 |  |
|-----|--|
| - 1 |  |
| - 1 |  |
| - 1 |  |
| - 1 |  |
| - 1 |  |
| . 1 |  |
|     |  |

| < Geri | İle | leri 🔪 |   |
|--------|-----|--------|---|
| <br>   |     |        | - |

İletişim bilgilerinizi doğru ve eksiksiz şekilde giriniz. Başvurunuz ve sonrasındaki süreçte ilgili formda yer alan bilgiler kullanılacaktır.

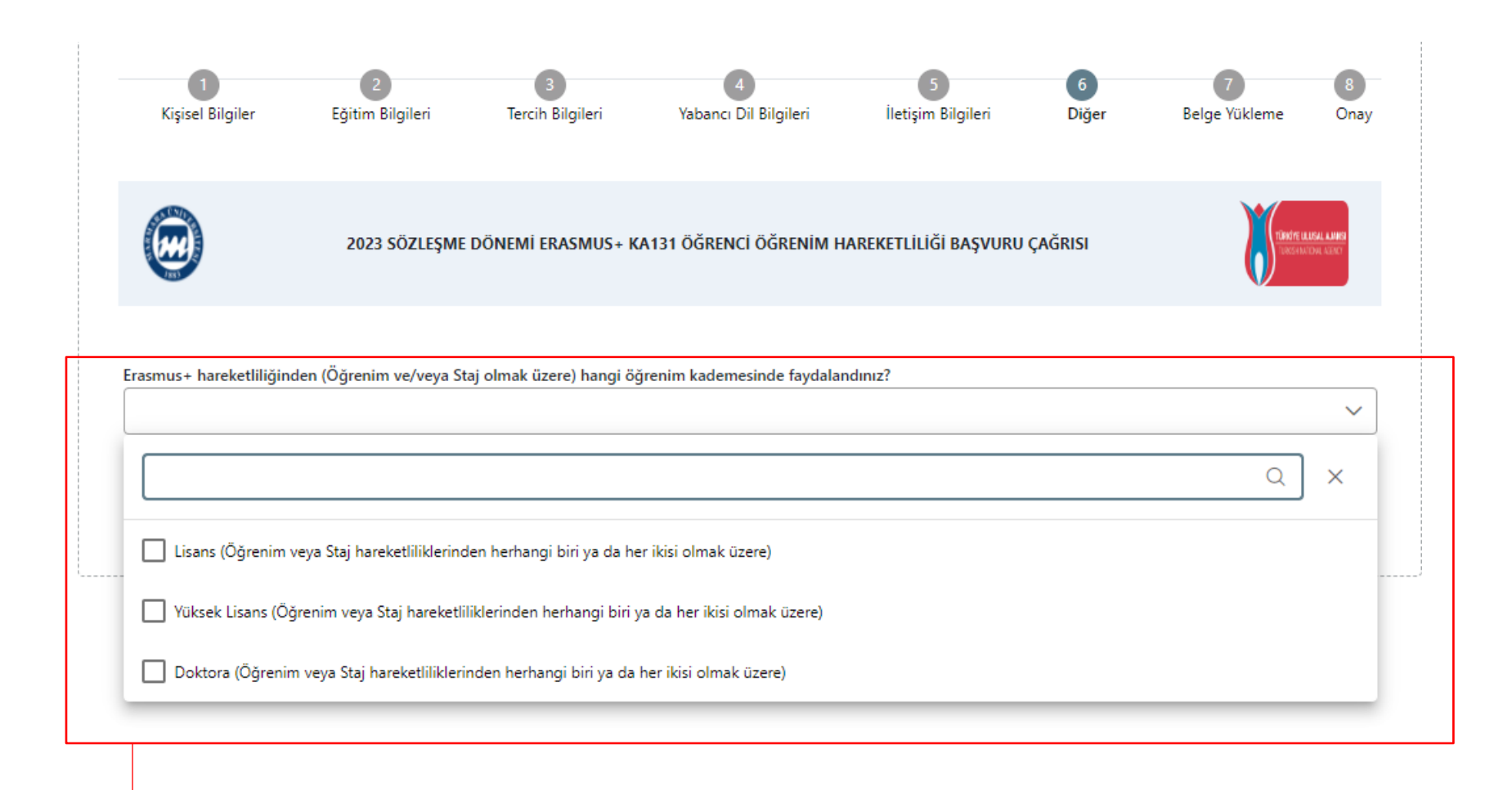

-> Daha önce Erasmus+ faaliyetinden faydalandıysanız lütfen burada hangi eğitim kademesinde faydalandığınızı belirtiniz.

| 1<br>Kişisel Bilgiler                | 2<br>Eğitim Bilgileri | 3<br>Tercih Bilgileri | 4<br>Yabancı Dil Bilgileri | 5<br>İletişim Bilgileri | 6<br>Diğer | 7<br>Belge Yükleme | 8<br>Onay                      |   | Aynı anda hem Staj<br>Hareketliliği hem de Öğrenim<br>hareketliliği çağrısına başvuran                                                                                             |
|--------------------------------------|-----------------------|-----------------------|----------------------------|-------------------------|------------|--------------------|--------------------------------|---|----------------------------------------------------------------------------------------------------|
| œ                                    | 2023 SÖZLEŞN          | IE DÖNEMİ ERASMUS+    | KA131 ÖĞRENCİ STAJ HA      | REKETLİLİĞİ BAŞVURU     | ÇAĞRISI    |                    | RUJEAL ALANSI<br>Afidaa Alansi | • | adayların "Oncelik Dilekçesı"<br>yükleyerek hangi faaliyet türünü<br>öncelikli olarak tercih ettiklerini<br>belirtmeleri gerekir.                                                  |
| × Kabul Belgesi<br>× Öncelik Dilekçe | ŀsi                   |                       |                            |                         |            |                    | ?<br>Yükle<br>? Yükle          |   | Önceliklendirilmeyen faaliyet türünde -<br>10 puan eklenir. Belgeyi<br><u>https://bulut.marmara.edu.tr/index.ph</u><br><u>p/s/t4L0Dx8ZcbQ2N7B</u> adresinden<br>indirebilirsiniz.  |
| × Bilgi Formu<br>< Geri              |                       |                       |                            |                         |            |                    | Yükle                          |   | Staj Yapılacak Kurum Bilgi Formunu<br>buraya yükleyiniz. Belgeyi<br><u>https://cloud.marmara.edu.tr/index</u><br><u>.php/s/ehcsT4nYc6cUK4T</u><br>bağlantısından indirebilirsiniz. |

Staj yapmak istediğiniz kurumdan almış olduğunuz kabul mektubunu bu ekran üzerindeki "Yükle" butonuna tıklayarak sisteme yükleyebilirsiniz.

Kabul mektubunda öğrencinin kurumda Erasmus+ Staj Programı kapsamında staj yapacağı belirtilmelidir. Staj tarihleri 2 (iki) aydan kısa olmayacak şekilde kabul mektubunda belirtilmelidir. Öğrencinin kurumda üstleneceği görevler kabul mektubunda sıralanmalıdır. Staj yapılacak kurumun öğrencinin okuduğu bölümle ilişkili bir alanda faaliyet gösteren, resmi adresi, resmî web sayfası (sosyal medya hesapları bu kapsamda değerlendirilmez), telefon numarası, resmi eposta adresi bulunan bir kurum olması gerekmektedir. Kabul mektubu antetli kâğıt üzerinde, bilgisayar ortamında hazırlanmış, imzalı ve mühürlü bir belge olmalıdır. Staj yapılacak kurumun program ülkelerinden birinde bulunan yükseköğretim kurumu olması halinde kurumun ECHE sahibi olması zorunludur.

| Başvuru Tercihlerin                                                                 | iz          |
|-------------------------------------------------------------------------------------|-------------|
| IESF-INSTITUTO DE ESTUDOS SUPERIORES DE FAFE, LDA                                   |             |
| 7                                                                                   |             |
| Staj kabul mektubunuz var mi?                                                       |             |
| Erasmus Değişim Programları'ndan daha önce yararlandınız mı?                        |             |
| Aynı başvuru döneminde birden fazla başvurunuz var mı?                              | C           |
| Dönam Terrihi                                                                       |             |
| 2023-2024 Yaz                                                                       |             |
| Hareketliliğiniz Dijital Becerilerin geliştirilmesine yönelik faaliyetler kapsamına | giriyor mu? |
|                                                                                     |             |
| Universite Yabancı Dil Sınavına Girmek İstiyorum.                                   |             |
| Üniversitenizin yaptığı hangi yabancı dil sınavına girmek istiyorsunuz?             |             |
| İngilizce                                                                           |             |
| Yabancı Dil Bilgileri                                                               | niz         |
|                                                                                     |             |
|                                                                                     |             |
| Mail Adresiniz                                                                      |             |
|                                                                                     |             |
| İkamet Adresiniz                                                                    |             |
| Aril Dunum Viziri                                                                   |             |
| John Doe                                                                            |             |
| Acil Durum Kişisi Cep Telefonu                                                      |             |
| 05                                                                                  |             |
|                                                                                     | •           |
| × Oncelik Dilekçesi                                                                 |             |
| × Bilgi Formu                                                                       | 3           |
| -                                                                                   | 6           |
| × Kabul Belgesi                                                                     |             |
|                                                                                     |             |
| ≤ Geri                                                                              |             |
| - Gen                                                                               |             |

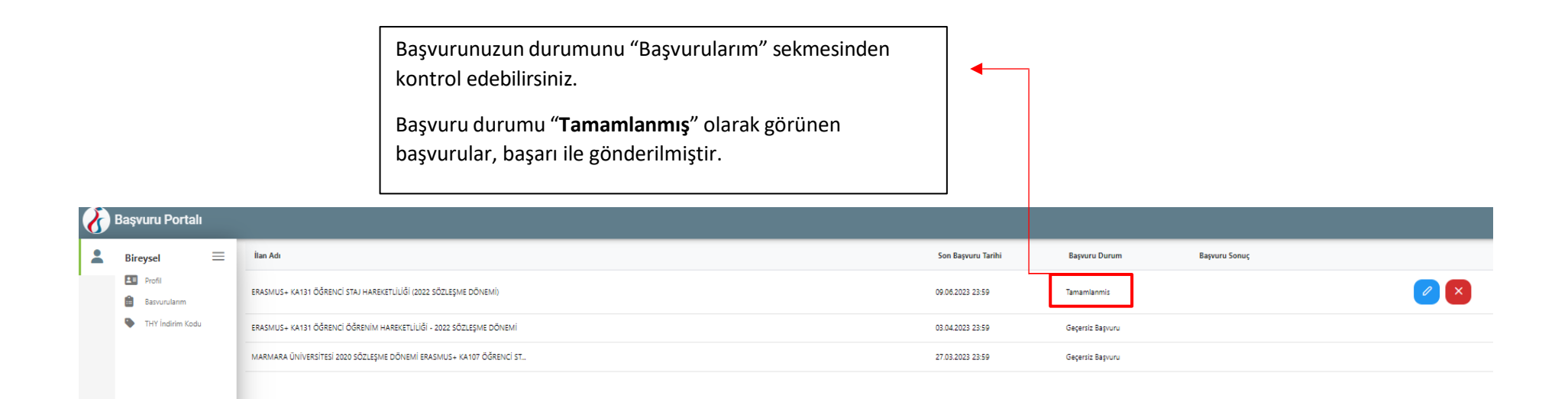

Önemli: İlgili Başvuru Formunu sistemden indirerek bilgisayarınıza kaydediniz.

Online başvuru sistemi ve program ile ilgili soru ve sorunlarınız için <u>erasmus.support@marmara.edu.tr</u> adresine eposta gönderebilir veya ofisimizi ziyaret edebilirsiniz.

**BAŞARILAR DİLERİZ.** 

ULUSLARARASI İLİŞKİLER VE AKADEMİK İŞBİRLİĞİ OFİSİ